## ME23N – MIGO HOW DO I <u>REMOVE/REVERSE</u> A GOODS RECEIPT

USE ME23N to pull up the Purchase Order that you need to do the reverse good receipt (GR) on. Write down the GR or Material Document Number.

| Purchase order Edit Goto Environment System Help                | The Material Document                  |  |
|-----------------------------------------------------------------|----------------------------------------|--|
|                                                                 |                                        |  |
| Standard PO 4507010490 Created by D                             | Debra Knigi number you will need to    |  |
| Document overview on 📔 🌮 📽 🖓 🕅 Print previe                     | W Messages perform the reversal of the |  |
| Standard PO                                                     | 301876 BEA goods receipt.              |  |
| Theader                                                         |                                        |  |
| 🟲 🖪 S. Item A I Material Short text                             | PO quanti                              |  |
| 40 K Shipping and Handli                                        | ing not 1                              |  |
|                                                                 |                                        |  |
|                                                                 |                                        |  |
| 🔍 🖪 🖬 🗇 🗗 🔛 🔛 🖉 🍞 💋 Default values                              |                                        |  |
|                                                                 |                                        |  |
| Item [ 40 ] Shipping and Handling 🖉 🖉 exceed 🗈 🔺 💌              |                                        |  |
| Quantities/weights Delivery schew e Delivery Invoice Conditions |                                        |  |
|                                                                 | <b>a</b>                               |  |
| Sh Mo Material docu                                             | Quantity                               |  |
| GR 101 <u>5000239858</u> 2 04/30/2007                           | 125                                    |  |
| Tr./ev. Goods receipt                                           | 125                                    |  |
|                                                                 |                                        |  |
|                                                                 |                                        |  |

Then GO TO MIGO

| Goods receipt Settings System Help   Make sure this says Retu     Delivery. Use the drop   down.     Return delivery Material downt 5000255050 - Depra rungut                                                                       | rn                       |  |
|----------------------------------------------------------------------------------------------------|--------------------------|--|
| Show overview   🗋   Hold                                                                                                    |                          |  |
| Return delivery 🗉 Material document 🗈 5000239858 2007 🕑 🔛                                                                                                    | Material Document Number |  |
| Thead.data                                                                                                    |                          |  |
| Line Material descr. OK Qty in UnE      1   15914-16450CX6 Phonic Student Kit   1     2   Shipping and Handling not to exceed   125     4   Image: Shipping and Handling not to exceed   Image: Shipping and Handling not to exceed |                          |  |
| A P Not OK Contents S Qty                                                                                                    |                          |  |
| Material Uty PO data Where Acct.assgt                                                                                                    |                          |  |
| Qty in unit of entry 51.33 EA                                                                                                    |                          |  |
| Quantity ordered 125 EA   Received quantity 125                                                                                                    |                          |  |
| 🛃 🔄 Item OK Line 2 🚝                                                                                                    |                          |  |
|                                                                                                    |                          |  |
| 🛃 Start 🕘 🖾 🖾 🥥 🦈 🕑 Inbox - Micr 🛛 🔚 Return deliv 🗾 💆 2 Microsof 🔹 🗳 KO                                                                                                    | ST-FM 🔰 🛅 TIP Shee       |  |

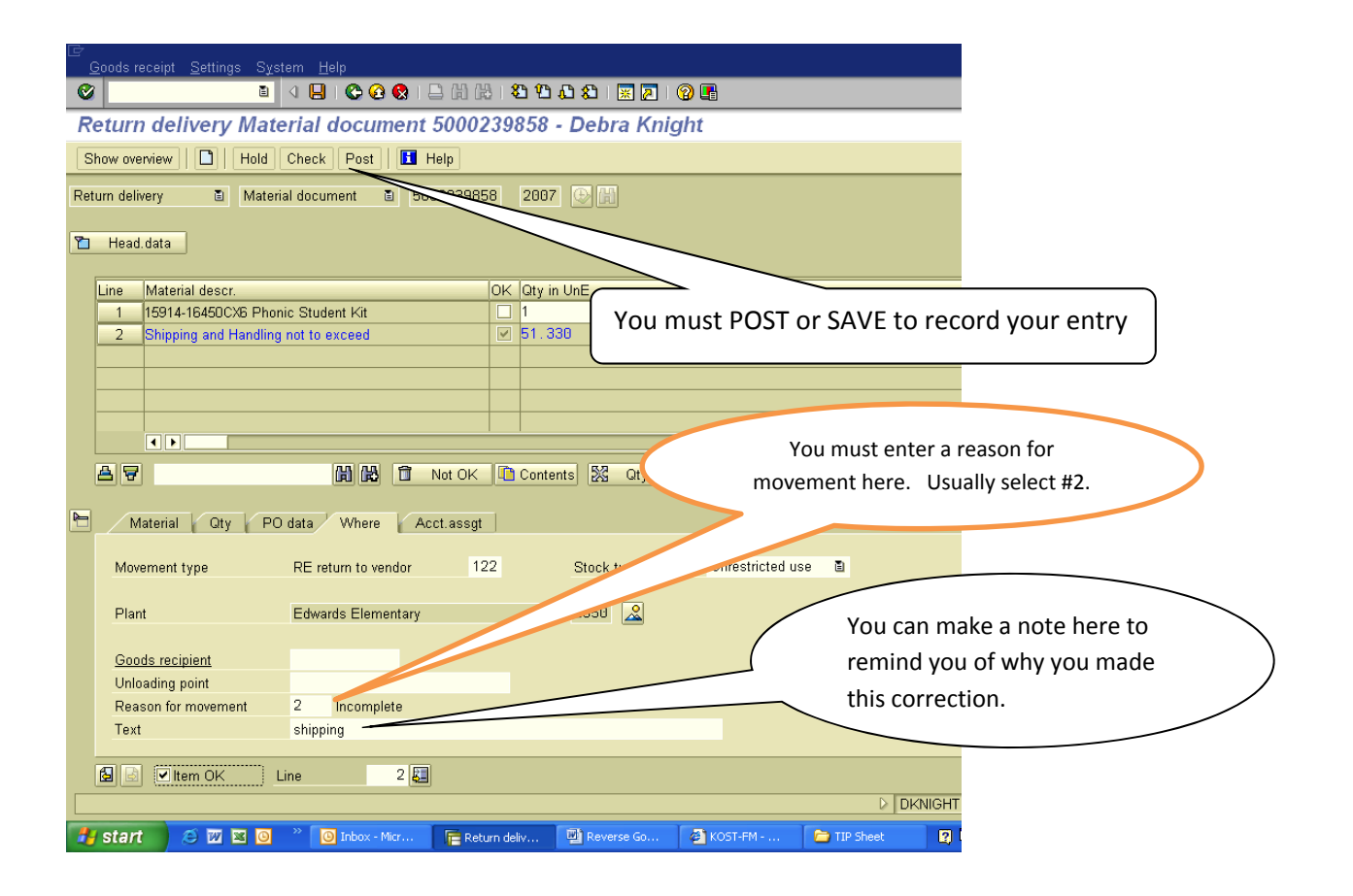